Bei der Beschriftung von Fahrzeugzeichnungen müssen oft griechische Buchstaben - etwa bei der Angabe von Lackschichtdicken - eingegeben werden. Dieses Tutorial zeigt, wie man das mit Hilfe der Windows-Zeichentabelle machen kann.

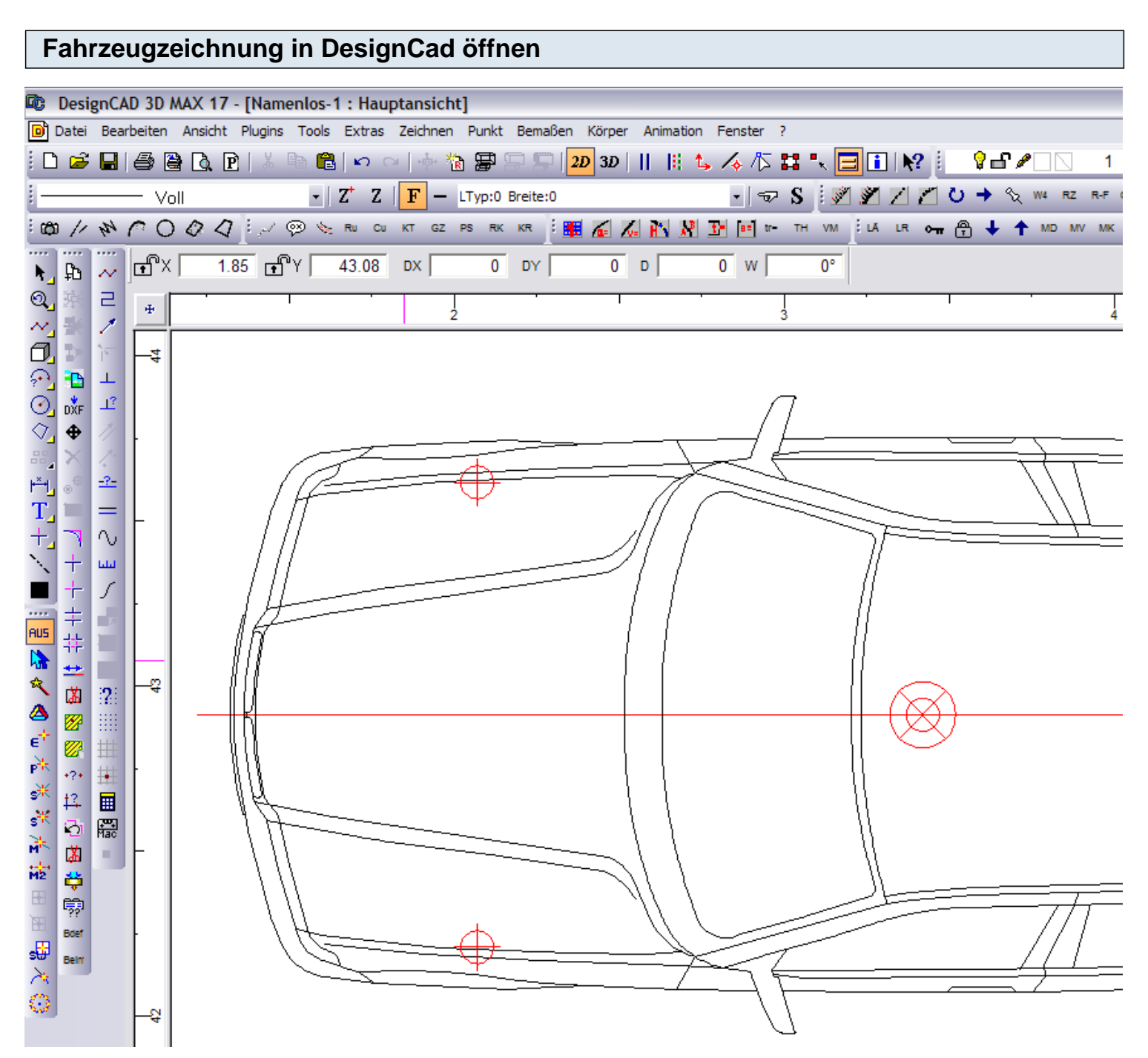

Zunächst wird die Fahrzeugzeichnung über Symbol einfügen... oder Importieren geladen. Je nachdem, ob die Zeichnung im Designcad-Format oder als DXF-Datei vorliegt.

### Öffnen der Windowszeichentabelle über die Windows Starttaste und Ausführen

| DesignCAD 3D Max V. 17      | 2 Suchen                         |
|-----------------------------|----------------------------------|
| Microsoft Office Excel 2007 | ausführen                        |
| IrfanView Thumbnails        | HP Info Center                   |
| Alle Programme 🕨            |                                  |
|                             | 2 Abmelden 🧿                     |
| 🐉 Start 🔰 🖉 Symbols in      | text - Mozi 🛛 🕼 DesignCAD 3D MAX |

## Windows Zeichentabelle aufrufen über charmap

| Ausführ | ren 🤶                                                                                       | X |
|---------|---------------------------------------------------------------------------------------------|---|
| -       | Geben Sie den Namen eines Programms, Ordners,<br>Dokuments oder einer Internetressource an. |   |
| Öffnen: | charmap 🗸                                                                                   | ] |
|         | OK Abbrechen Durchsuchen                                                                    | ) |

#### **Die Windows Zeichentabelle erscheint**

| <br><b>h</b> _ | <br>₽       | ~~        | ۰X  | 3.  | 38     | ſ     | ٩    |      | 41    | .76  |     | DX |   | _ | 0 |   | DY |   | _ | 0 |   | D [ | _ | _    | 0 V | / [ |
|----------------|-------------|-----------|-----|-----|--------|-------|------|------|-------|------|-----|----|---|---|---|---|----|---|---|---|---|-----|---|------|-----|-----|
| ©<br>~∕        | 滋           | 2         | Ŧ   | '   |        |       | Т    |      |       | •    |     |    |   | 2 |   |   | •  |   |   |   | I |     |   | •    |     | 2   |
|                |             | *<br> *   | 44  | 027 | Leic   | her   | ntat | oell | e     |      |     |    |   |   |   |   |    |   |   |   |   |     | - | )[E  |     | Ì   |
| $\odot$        | DXF         | Т <u></u> |     | Sch | nrifta | rt: [ | 0    | Aria | l Uni | icod | e M | S  |   |   |   |   |    |   |   |   | ~ |     | Н | ilfe |     |     |
|                | $^{\oplus}$ | 11/<br>1. | ŀ   |     | 1      | "     | #    | \$   | %     | &    | •   | (  | ) | * | + | , | -  | - | 1 | 0 | 1 | 2   | 3 | 4    | ^   | ĺ ∉ |
| ۴              | •           | -?-       |     |     | 5      | 6     | 7    | 8    | 9     | 1    | ;   | <  | = | > | ? | @ | А  | В | С | D | Е | F   | G | Н    |     |     |
| T⊿<br>⊥        |             | =         | -   |     | Ι      | J     | к    | L    | М     | Ν    | 0   | Ρ  | Q | R | S | Т | U  | ۷ | w | х | Y | Ζ   | [ | ١    |     |     |
| T⊿<br>∖        | +           | · О<br>ши |     |     | ]      | ^     | I    | •    | а     | b    | C   | d  | e | f | g | h | i  | j | k | Ι | m | n   | 0 | р    |     |     |
|                | +           | 5         |     |     | q      | r     | s    | t    | u     | v    | w   | x  | у | z | { | Ι | }  | ~ |   | i | ¢ | £   | ¤ | ¥    |     |     |
|                | ŧ           | 2         | i I |     | 1      | §     |      | ©    | a     | «    | ٦   | -  | ® | - | ۰ | ± | 2  | 3 | 1 | μ | ¶ | -   | • | 1    |     |     |
|                |             |           |     |     | •      | »     | 1⁄4  | 1⁄2  | ⅔⁄4   | Ċ    | À   | Á  | Â | Ã | Ä | Å | Æ  | Ç | È | É | Ê | Ë   | Ì | Í    |     |     |

Die Windows Zeichentabelle enthält die griechischen Buchstaben. Hier als Beispiel der Font Arial Unicode MS

#### Auswahl des Sonderzeichens und Abspeichern in der Zwischenablage

N | 1 m n L t q r s u W х z v y 0 а 2 § C ® ٦ « I. Á Â 0 1/4 1/2 ⅔⁄4 À Ã Ä » Æ è. î Ï Ð U+00BD: Bruchzahl Ein Halb U ß à á è ã ä å é ê í ð â ë ì î ï ñ ò ó ô õ æ ç ö ù ú ý Ā ā ĉ ø û ü þ ÿ ą ¥ 2 3 Zeichenauswahl: Auswählen Kopieren μ Erweiterte Ansicht

Gewünschten Buchstaben anklicken, mit Auswählen in die Zeichenauswahl laden und mit Kopieren in die Zwischenablage kopieren. Man kann mehrere Zeichen in die Zeichenauswahl übernehmen, indem man sie zunächst anklickt und dann auf Auswählen klickt.

# DesignCad Texttool öffnen

|                                        |                                         | SE ≥ II № \/ // | 2 | Text                                                                                                    |
|----------------------------------------|-----------------------------------------|-----------------|---|----------------------------------------------------------------------------------------------------|
| 11 11 11 11 11 11 11 11 11 11 11 11 11 | 1 : : : : : : : : : : : : : : : : : : : |                 | ध | Schriftart @Arial Unicode MS   Zeichenstil: US, Western Europe   True Type-Schrift Vektor-Schrift   True Type-Schrift Vektor-Schrift   A A B   B E   E E   Cröße: 0.15   Winkel: 0 |
| M<br>₩<br>₩                            |                                         |                 |   |                                                                                                    |

Ein Klick auf das T in der Symbolleiste öffnet das Text-Dialogfeld

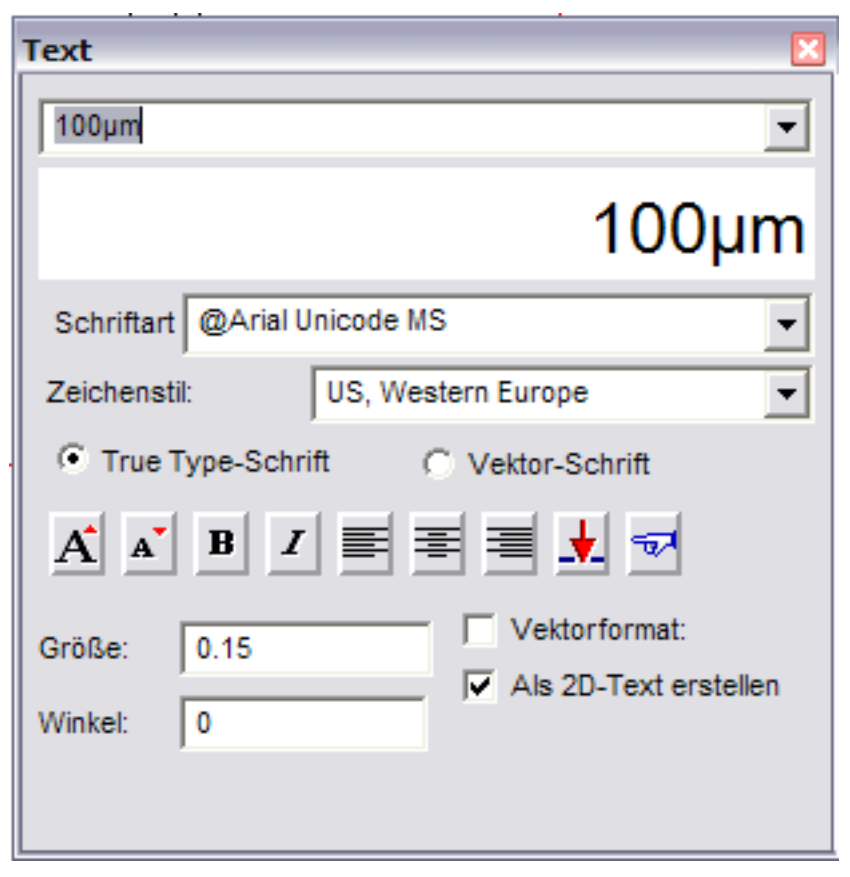

Eingabe von '100' Strg-V holt die Zwischenablage und abschließend 'm' eingeben.

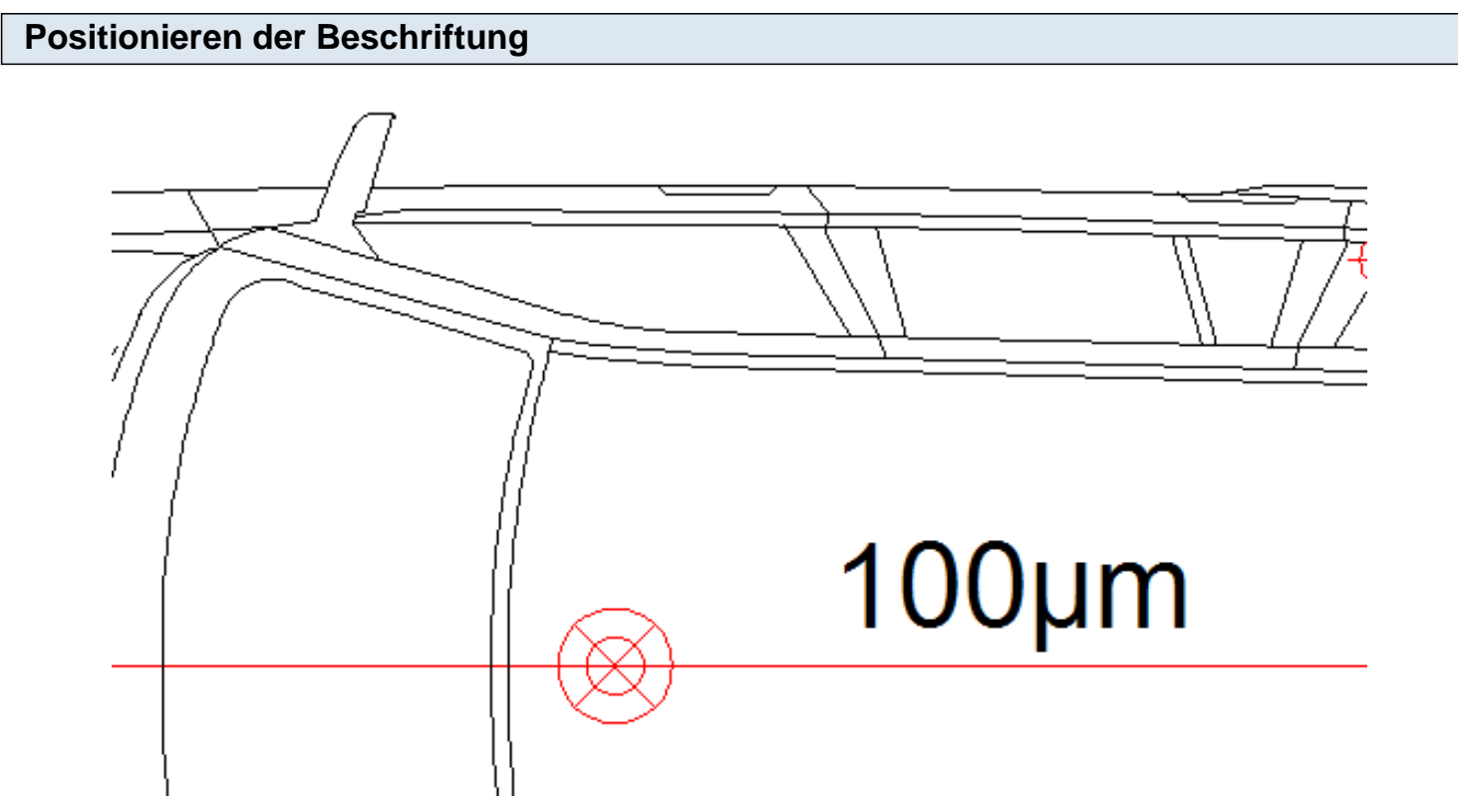

Maus zur gewünschten Stelle bewegen und Enter drücken.